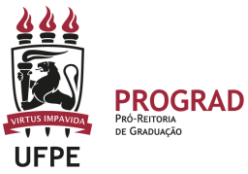

## UNIVERSIDADE FEDERAL DE PERNAMBUCO PRO-REITORIA DE GRADUAÇÃO

# PASSO A PASSO – TRANCAMENTO DE CURSO (SEMESTRE) NO SIGAA (AÇÃO REALIZADA EXCLUSIVAMENTE NO PERIODO EXCEPCIONAL DE 08/07 A 31/07/2024 )

<u>Este tutorial foi elaborado com base nas informações disponibilizadas pelo STI no link</u> <u>https://manuaisdesistemas.ufpe.br/index.php/Trancamento\_de\_Curso\_-</u> \_<u>Gradua%C3%A7%C3%A3o</u>

#### Objetivo

Nesta operação o discente poderá solicitar a suspensão do seu curso no período atual. Caso haja necessidade, deverá ser renovada a cada novo período. **O prazo para que o status seja modificado para ''Trancado'' é de até 2 (dois) dias após a solicitação e confirmação do trancamento**.

O trancamento de curso é a suspensão oficial das atividades acadêmicas do aluno, garantindo a manutenção do vínculo com o curso de graduação.

## **Pré-Requisitos**

- Possuir acesso ao SIGAA UFPE.
- Possuir status de Ativo, Formando ou Trancado.
- A funcionalidade deve ser utilizada dentro do período registrado no calendário acadêmico da Graduação.

#### Perfis de Acesso

Discente.

#### Caminho

 $SIGAA \rightarrow M \acute{o} dulos \rightarrow Portal do Discente \rightarrow Ensino \rightarrow Trancamento de Vínculo \rightarrow Trancar Vínculo$ 

#### Passo a Passo

Entre no site: Após a abertura do período de matrículas, o discente deverá acessar o
portal do SIGAA no endereço: <u>https://sigaa.ufpe.br/sigaa</u>, e a seguinte tela será exibida:

| O sistema diferencia letras maiúsco                                                                            | ATENÇÃO!<br>ulas de minúsculas APENAS na senha, portanto ela deve se<br>no cadastro.                                                                                              | r digitada da mesma maneira que                                                                         |
|----------------------------------------------------------------------------------------------------|----------------------------------------------------------------------------------------------------|----------------------------------------------------------------------------------------------------|
| SIGAA<br>(Acadêmico)                                                                                           | SIPAC<br>(Administrativo)                                                                                                    | SIGRH<br>(Recursos Humanos)                                                                             |
| SIGAdmin<br>(Administração e Comunicação)                                                                      |                                                                                                    |                                                                                                    |
| Perdeu o e                                                                                                    | e-mail de confirmação de cadastro? Clique aqui para recu<br>Esqueceu o login? Clique aqui para recuperá-lo.<br>Esqueceu a senha? Clique aqui para recuperá-la.<br>trar no Sistema | Jperá-lo.                                                                                               |
|                                                                                                    | Senha: Entrar                                                                                                    |                                                                                                    |
| Professor ou Funcionário,<br>caso ainda não possue cadastro no SIGAA,<br>clique no link abaixo.<br>Cadastre-se | Aluno,<br>caso ainda não possua cadastro no SIGAA,<br>clique no link abaixo.<br>Cadastre-se                                                                                       | Familiares,<br>caso ainda não possuam cadastro no SIGAA,<br>clique no link abaixo.<br>28<br>Cadastre-se |

2. Após entrar no SigaA, clique em Portal do discente e selecione o menu Ensino, selecione a opção Trancamento de Vínculo, e clique na opção Trancar Vínculo.

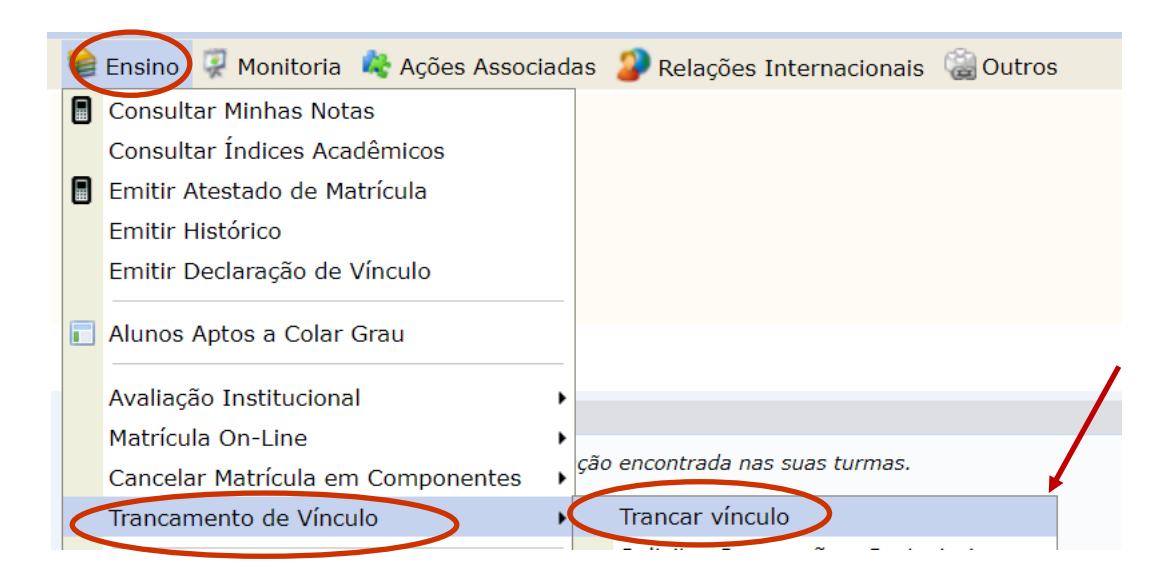

## 3. Para solicitar o Trancamento do vínculo:

- Leia as informações sobre o trancamento do curso no fundo amarelo desta tela.
- Estando de acordo com os critérios solicitados, marque a opção "Estou Ciente", e clique no botão "Continuar".

| Portal do Discente > Solicitação de Trancamento de Vínculo                                                                                                    |
|----------------------------------------------------------------------------------------------------|
|                                                                                                    |
| Caro Aluno(a),                                                                                                    |
| Nesta operação você irá solicitar a suspensão do seu programa atual. Informe o motivo, e caso o motivo não esteja listado, entre com uma justificativa textual. A<br>suspensão valerá apenas para o período letivo atual, e caso haja necessidade, deverá ser renovada a cada novo período. |
| A Suspensão de programa só poderá ser efetivada quando todas as seguintes condições forem satisfeitas:                                                                                                    |
| I- Limite máximo de 4 períodos letivos regulares consecutivos ou não;                                                                                                    |
| II - Solicitado dentro do período de suspensão regular determinado no Calendário Acadêmico definido pela instituição;                                                                                                    |
|                                                                                                    |
| A T E N Ç Ã O!                                                                                                    |
| A suspensão de programa do período 2023.1 somente será efetivada depois de passados 7 dias corridos após a solicitação, Nesse caso, é possível<br>cancelar a solicitação até o fim destes 7 dias.                                                                                           |
| Sestou ciente das condições acima e desejo prosseguir com a solicitação de suspensão de programa para o período 2023.1.                                                                                                    |
| Continuar >>                                                                                                    |

4. Confira se seus dados na tela estão corretos e preencha as informações necessárias no espaço (data de nascimento e senha). Em seguida, "Confirme a Suspensão". Em "Histórico de Solicitações" serão exibidos todos os trancamentos solicitados, caso haja.

| RTAL DO DISCENTE > | Solicitação de Tr      | ANCAMENTO DE PROGRAMA           |                           |        |
|--------------------|------------------------|---------------------------------|---------------------------|--------|
| Matrícula: 202     | 20013401               |                                 |                           |        |
| Discente: AU       |                        |                                 |                           |        |
| Curse: ADA         | AINISTRAÇÃO - CAA - CA |                                 | cial - M                  |        |
| Status: ADI        |                        | KOAKO - DACHARELADO - FIESEN    |                           |        |
| Tipe: PEG          |                        |                                 |                           |        |
| npo. Rec           | JULAN                  |                                 |                           |        |
|                    |                        | CONFIRME A SU                   | SPENSÃO                   |        |
|                    | Ano-Perío              | do: 2023.1                      |                           |        |
|                    |                        |                                 |                           |        |
|                    |                        | CONFIRME SEUS DADOS             |                           |        |
|                    | ſ                      | Data de Nascimento: 🔹           |                           |        |
|                    |                        | Conhai 🔹                        |                           | _      |
|                    |                        | Senna: 🗶                        |                           |        |
|                    |                        |                                 |                           |        |
|                    |                        | Confirmar Solicitação           |                           |        |
|                    |                        | Campos de preenchimento obri    | Jacono.                   |        |
|                    |                        | HISTÓRICO DE SOL                | ICITAÇÕES                 |        |
| Matrícula          | Nome                   | Curso                           | Ano-Período               | Status |
|                    | Ne                     | enhuma Solicitacão de Trancamer | to de Vínculo Cadastrada. |        |

 Ao clicar no botão "Confirmar Solicitação", a tela abaixo será exibida com a mensagem "Operação realizada com sucesso" no topo da página.

| O DISCENTE > SOLICITAÇÕES DE TRANCAN | iento de Vínculo                                                               |         |
|--------------------------------------|--------------------------------------------------------------------------------|---------|
| Matrícula: 20220013491               |                                                                                |         |
| Discente: ALUNO UFPE                 |                                                                                |         |
| Curso: ADMINISTRAÇÃO - CAA - CARUARU | BACHARELADO - Presencial - M                                                   |         |
| Status: ATIVO                        |                                                                                |         |
| Tipo: REGULAR                        |                                                                                |         |
|                                      |                                                                                | <b></b> |
|                                      | Imprimir Comprovante da Solicitação<br>Solicitações Cadastradas                |         |
| Data de Cadastro                     | Imprimir Comprovante da Solicitação<br>Solicitações Cadastradas<br>Ano-Período | Status  |

**6.** O discente poderá clicar no ícone "Imprimir Comprovante da Solicitação" caso queira possuir um documento comprobatório da sua solicitação. O documento que comprova o trancamento do curso é exibido na imagem abaixo:

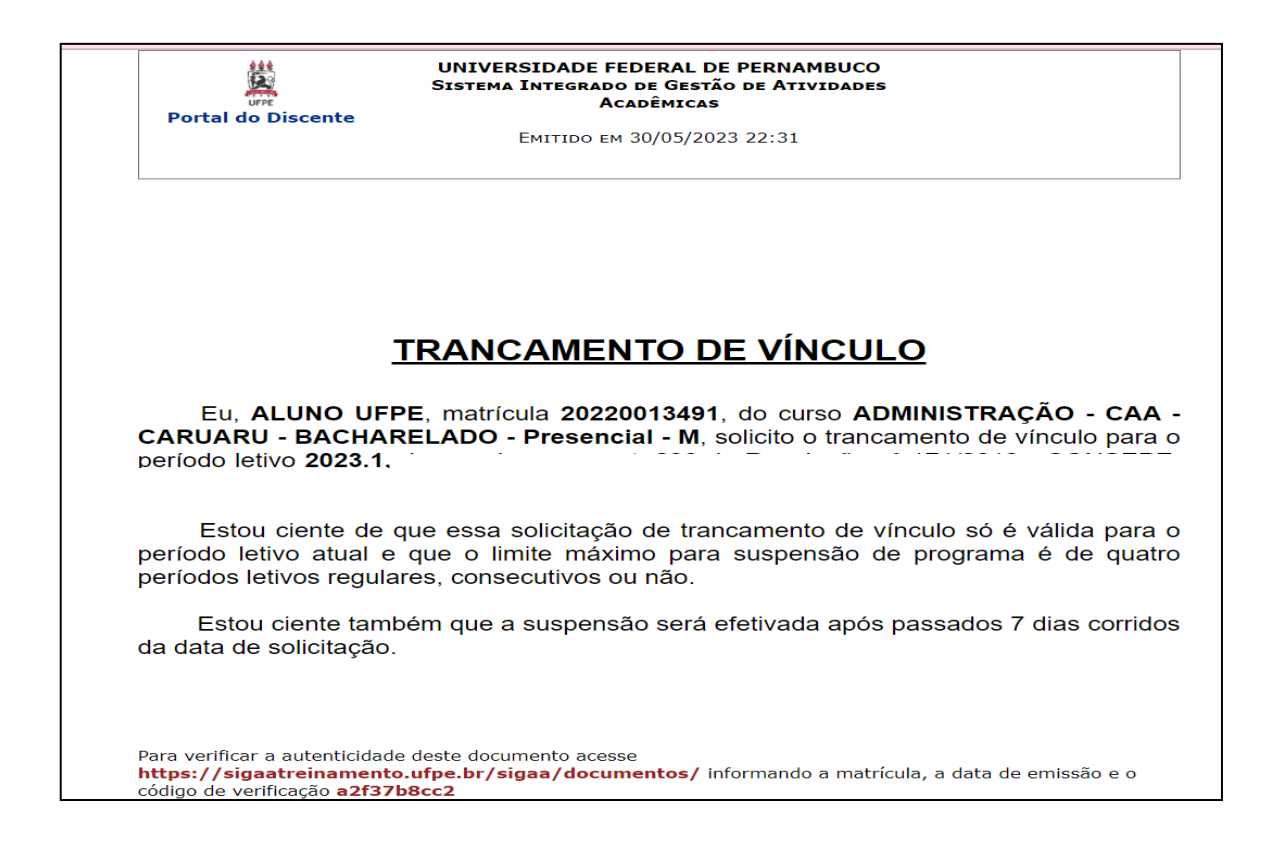

 O estudante pode consultar, ainda, as solicitações de trancamentos feitas na aba: ENSINO > TRANCAMENTO DE VINCULO > EXIBIR SOLICITAÇÕES DE TRANCAMENTO.

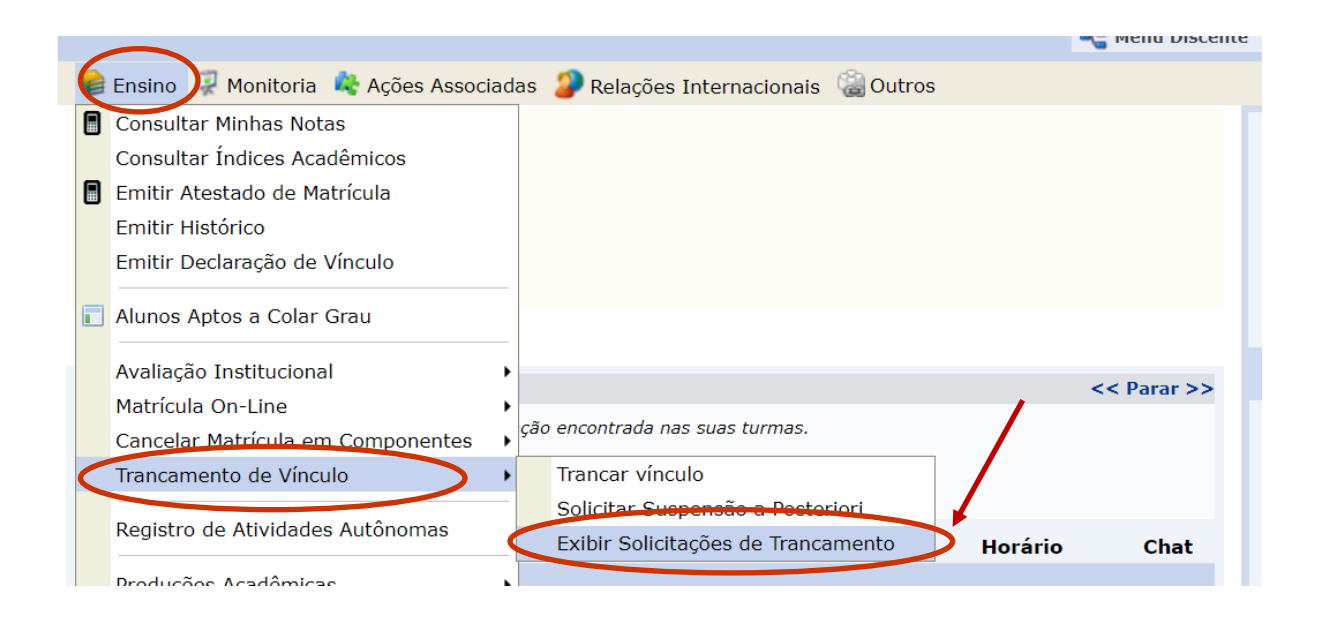

7. Será apresentada uma tela que o estudante irá verificar o trancamento solicitado e pode, ainda, cancelar a solicitação em um **prazo de até 02 (dois) dias úteis.** 

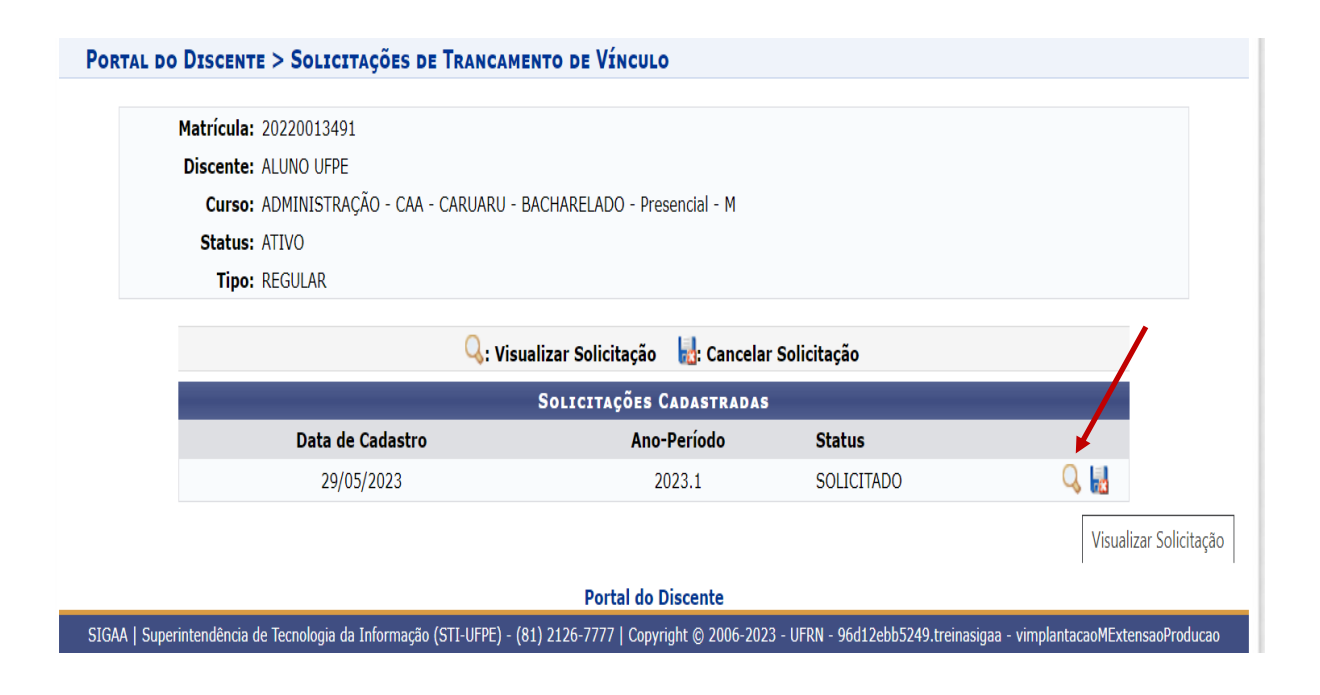

| L DO DISCENTE > SOLICITAÇÕES DE TRANCAMEN                                         | NTO DE VÍNCULO              |            |                    |
|-----------------------------------------------------------------------------------|-----------------------------|------------|--------------------|
| Matrícula: 20220013491                                                            |                             |            |                    |
| Discente: ALUNO UFPE                                                              |                             |            |                    |
| Curso: ADMINISTRAÇÃO - CAA - CARUARU - BA                                         | ACHARELADO - Presencial - M |            |                    |
| Status: ATIVO                                                                     |                             |            |                    |
| Tipo: REGULAR                                                                     |                             |            |                    |
| 🔍 : Visualizar Solicitação 🛛 🔚 : Cancelar Solicitação<br>Solicitações Cadastradas |                             |            |                    |
| Data de Cadastro                                                                  | Ano-Período                 | Status     |                    |
| 29/05/2023                                                                        | 2023.1                      | SOLICITADO | Q. 🔜               |
|                                                                                   |                             |            | Cancelar Solicitaç |
|                                                                                   | Portal do Discente          |            |                    |

**8.** Caso queira cancelar a solicitação feita, basta clicar na opção de CANCELAR e a tela exibirá uma pergunta para confirmar o cancelamento. Basta confirmar.

| UFPE - SIGAA - Sistema Integrado (<br>ALUNO UFPE (Deslogar)<br>CENTRO ACADEMICO DO AGRESTE - CAA (12.33)<br>PORTAL DO DISCENTE > SOLICITAÇÃ<br>Matrícula: 20220013491 | sigaatreinamento.ufpe.br diz<br>Desejar cancelar a solicitação de trancamento de p | rograma?       | - Ajuda? Temp | o de Sessão: 00:22 SAIR |
|----------------------------------------------------------------------------------------------------|------------------------------------------------------------------------------------|----------------|---------------|-------------------------|
| Discente: ALUNO UFPE<br>Curso: ADMINISTRAÇÃO<br>Status: ATIVO<br>Tipo: REGULAR                                                                                        | - CAA - CARUARU - BACHARELADO - Presencial - M                                     |                |               |                         |
|                                                                                                    | 👒: Visualizar Solicitação 🛛 📷: Cancel                                              | ar Solicitaçao |               |                         |
|                                                                                                    | Solicitações Cadastrad <i>i</i>                                                    | IS             |               |                         |
| Data de Cac                                                                                                    | lastro Ano-Período                                                                 | Status         |               |                         |
| 29/05/20                                                                                                    | 23 2023.1                                                                          | SOLICITADO     | C             | s 🛃                     |
|                                                                                                    | Portal do Discente                                                                 |                |               |                         |

9. Lembrando que o cancelamento pode ser feito APENAS ATÉ 02 (DOIS) DIAS APÓS A SOLICITAÇÃO DE TRANCAMENTO DO CURSO (SEMESTRE). Após 02 dias úteis decorridos da data da solicitação, o sistema irá confirmar o tarncamento do semestre.